1

# OPS882\_NFC Quick Installation Guide

### **Check List**

✓ NFC Antenna module x 1 ✓ Quick Installation Guide x1

<u>Note:</u> Please contact your local vendors if any damaged or missing items. DO NOT apply power to the board if there is any damaged component.

#### Hardware Installation

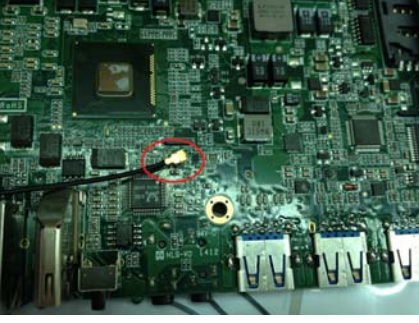

Step 1

Mount the NFC antenna on the M/ B, and press firmly the I-PEX connector on the M/B

#### Step 2

The installation is completed.

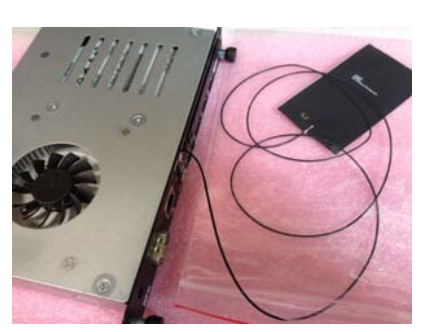

NFC Quick Installation Guide ©Copyright 2014 Axiomtek Co., Ltd. Version A1 September 2014 Printed in Taiwan

NFC Quick Installation Guide ©Copyright 2014 Axiomtek Co., Ltd. Version A1 September 2014 Printed in Taiwan

## **Software Option**

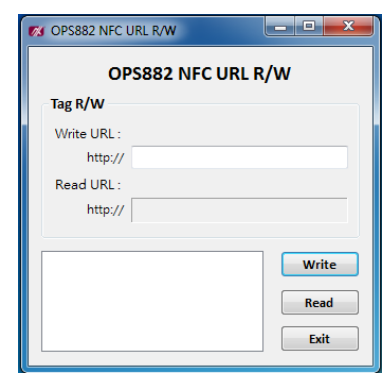

| Ø OPS882 NFC U     | JRL R/W             |       |
|--------------------|---------------------|-------|
| OPS882 NFC URL R/W |                     |       |
| Tag R/W            |                     |       |
| Write URL :        |                     |       |
| http://            |                     |       |
| Read URL :         |                     |       |
| http://            | www.axiomtek.com.tw | r     |
|                    |                     |       |
|                    |                     | Write |
|                    |                     | Read  |
|                    |                     |       |
|                    |                     | Exit  |

| VI OPS882 NFC UKL R/W         |                          |              |
|-------------------------------|--------------------------|--------------|
| OPS882 NFC URL R/W<br>Tag R/W |                          |              |
| Write URL :<br>http://        | 1<br>www.axiomtek.com.tw | _            |
| Read URL :<br>http://         |                          | 2            |
| Writing Succe                 | \$\$                     | Write        |
|                               |                          | Read<br>Exit |

#### Step 1

After entering OS, double click the right button of the mouse to turn on NFC\_for\_OPS882\_Demo AP function

Step 2

After reading the URL will be successful

Step 3

Please log in the URL per illustrated and you can also write in order to have change the URL on NFC IC (the default URL setting is www.axiomtek.com.tw) **Software Option** 

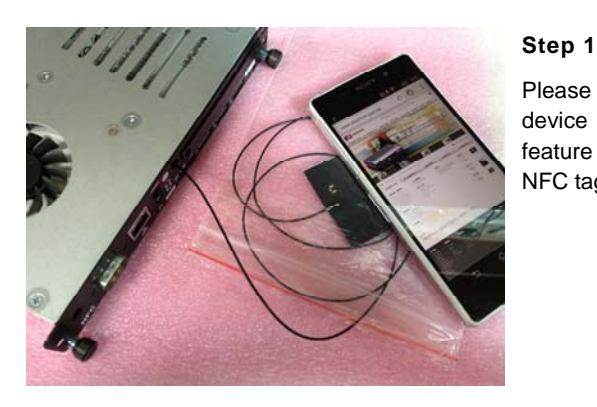

Please make the device with NFC feature sensor the NFC tag antenna

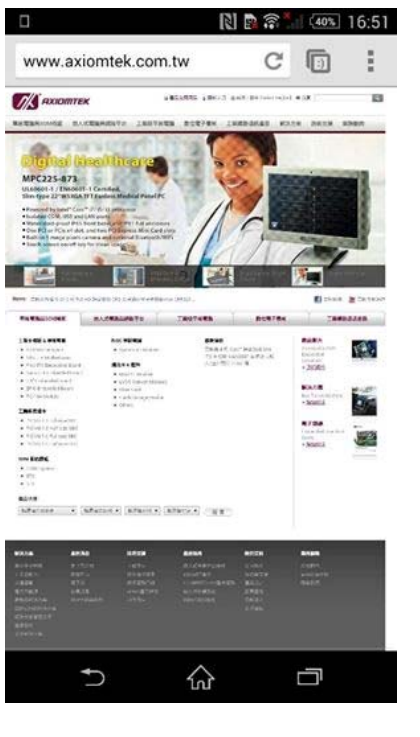

#### Step2

After the NFC tag detects, the device will link to the URL mentioned on the step 3(default setting URL is

www.axiomtek.com.tw)

NFC Quick Installation Guide ©Copyright 2014 Axiomtek Co., Ltd. Version A1 September 2014 Printed in Taiwan NFC Quick Installation Guide ©Copyright 2014 Axiomtek Co., Ltd. Version A1 September 2014 Printed in Taiwan